## Account Manager Guide: Broadway Season Seat Member Listing Tickets for Sale on Account Manager

**Step 1**. Enter am.ticketmaster.com/tangercenter in your URL bar and log in to your account by clicking "Sign In" in the upper right corner. *Forgot your password? That's OK! Just click "forgot password" to reset it.* 

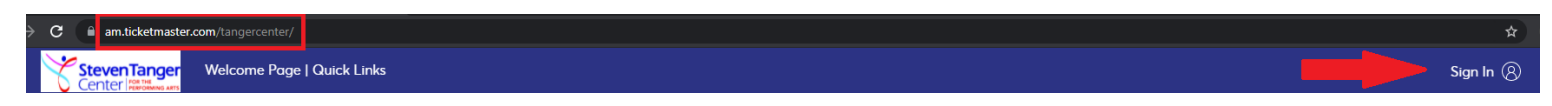

Step 2: Click on Manage My Tickets on the middle left of the page.

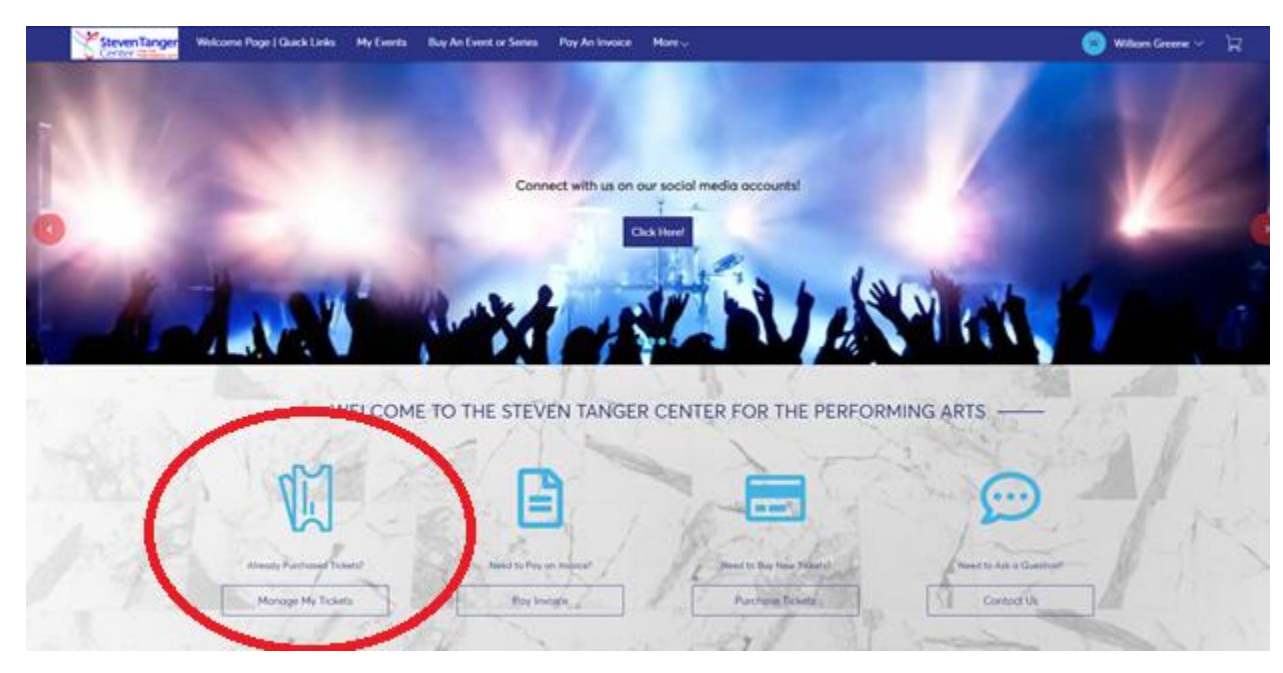

Step 3: Select the event that you are wanting to sell your tickets for.

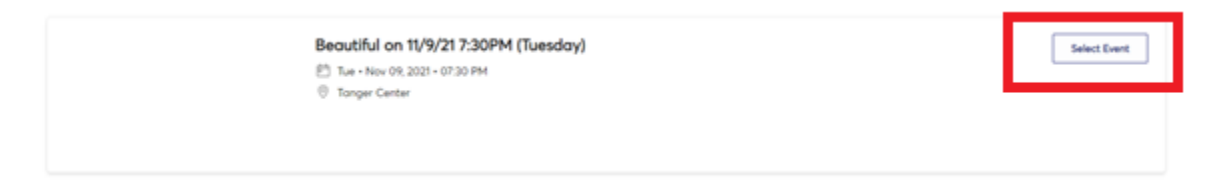

## Step 4: Click on the Sell icon.

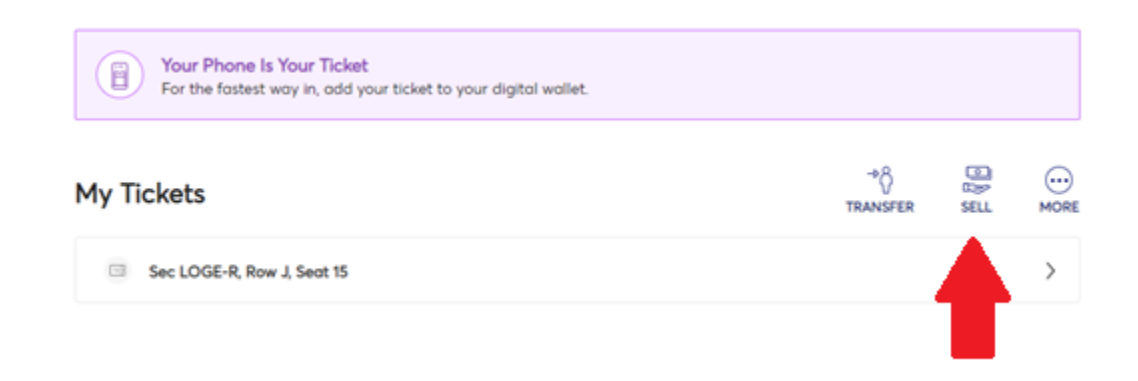

**Step 5:** Select the tickets that you wish to sell and click continue.

| StevenTanger | Welcome Page   Quick Links My Events                                                      | s Buy An Event or Series Pay An Invoice More->                                            | 9 w |
|--------------|-------------------------------------------------------------------------------------------|-------------------------------------------------------------------------------------------|-----|
|              | Beautiful on 11/9/21 7:30PM (Tuesday)<br>1 Tue - Nov 09, 2021 - 07:30 PM<br>Tanger Center | Sell Tickets<br>Select the tickets you would like to sell. Once selected, click Continue. |     |
|              |                                                                                           | Sec LOGE-R, Row J, Sect 15                                                                |     |
|              |                                                                                           |                                                                                           |     |
|              |                                                                                           |                                                                                           |     |
|              |                                                                                           |                                                                                           |     |
|              |                                                                                           | <b>_</b>                                                                                  |     |

Concel Continue

**Step 6:** Enter your information and make sure it is correct. Click continue.

|  | To stort listing your tokets, we'll first need some quick info What's This For? |         |             |           |
|--|---------------------------------------------------------------------------------|---------|-------------|-----------|
|  | First Nome *                                                                    |         | Lost Nome * |           |
|  |                                                                                 |         |             |           |
|  | Country *                                                                       |         |             |           |
|  | United States                                                                   | Ý       |             |           |
|  | Street Address *                                                                |         |             |           |
|  |                                                                                 |         |             |           |
|  | Street Address 2                                                                |         |             |           |
|  |                                                                                 |         |             |           |
|  | City*                                                                           | Stote * |             | Zp code " |
|  |                                                                                 |         | Ÿ           |           |
|  | Mobile Number *                                                                 |         | Home Number |           |
|  |                                                                                 |         |             |           |
|  |                                                                                 |         |             |           |
|  |                                                                                 |         |             |           |
|  |                                                                                 |         |             |           |

**Step 7:** Decide the price that you wish to sell your tickets at and enter it below. The system will recommend a price or you can use a different price. Once your price is set, click continue.

| * 568.00       |                     | Payout Details                                            |                        |
|----------------|---------------------|-----------------------------------------------------------|------------------------|
| CURREN<br>\$68 | ILY LISTED          | Tickets listed for<br>Service fees                        | \$68.00 x<br>-\$6.80 x |
|                |                     | Payout per ticket                                         | \$61.20 x              |
|                | Price Per Ticket    | You'll get paid<br>Once all tickets are sold              | \$61.20                |
| ΘL             | * Recommended Price | * Events may include a minir<br>listing price per ticket. | num or maximum         |
|                | Recommended Price   | * Events may include a minin<br>listing price per ticket. | num or maximun         |

**Step 8:** If your tickets are sold to another individual, the money is deposited into your bank account of choice. This is the only option to receive payment. Please complete the Payout Method entering your banking information, then click **Submit Listing**. Once you have completed this step, your tickets are available for resale. Please note there is no guarantee of resale.

|                      | NOV 9 Beautiful on 11/9/21 7:30PM (Tuesday)   2021 Tue @ 07:30 pm |                                                                                                    |  |  |  |
|----------------------|-------------------------------------------------------------------|----------------------------------------------------------------------------------------------------|--|--|--|
|                      | Sec LOGE-R, Row J, Seat 15                                        |                                                                                                    |  |  |  |
|                      | Tickets listed for<br>Service fees                                | \$68.00 x 1<br>-\$6.80 x 1                                                                         |  |  |  |
|                      | Payout per ticket                                                 | \$61.20 x 1                                                                                        |  |  |  |
|                      | You'll get paid<br>Once all tickets are sold                      | \$61.20                                                                                            |  |  |  |
|                      | * Events may include a minimum or maxi                            | num listing price per ticket.                                                                      |  |  |  |
| Payout Me<br>Deposit | thod (i)<br>to Bank Account ~                                     | 🕂 Add a Bank Account                                                                               |  |  |  |
| Payee Info           | 0                                                                 |                                                                                                    |  |  |  |
|                      |                                                                   | Verify Your Payee Info<br>To ensure you will get paid smoothly<br>please help to verify your info. |  |  |  |
| Update Pay           | ee Info                                                           |                                                                                                    |  |  |  |

Please note: Tanger Center does not guarantee or assume any responsibility for the resale of tickets.